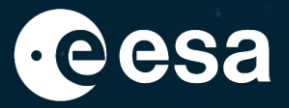

# esa-match: ESA's new matchmaking tool

IPL-IPA

May 2021

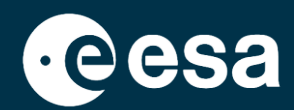

On 23 March 2021 a new release of esa-star went live, including:

- 3 brand-new modules (esa-star Publication, esa-match, esa-star ECM)
- 1 single access portal for all applications (Doing Business with ESA)
- a range of improvements to already existing esa-star functionalities

### **New portal:** Doing Business with ESA

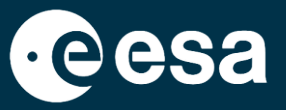

- Portal for access to the entire esa-star toolset: <u>https://doing-business.sso.esa.int/</u>
- All applications are connected, making it easier for entity users to access the systems and retrieve information

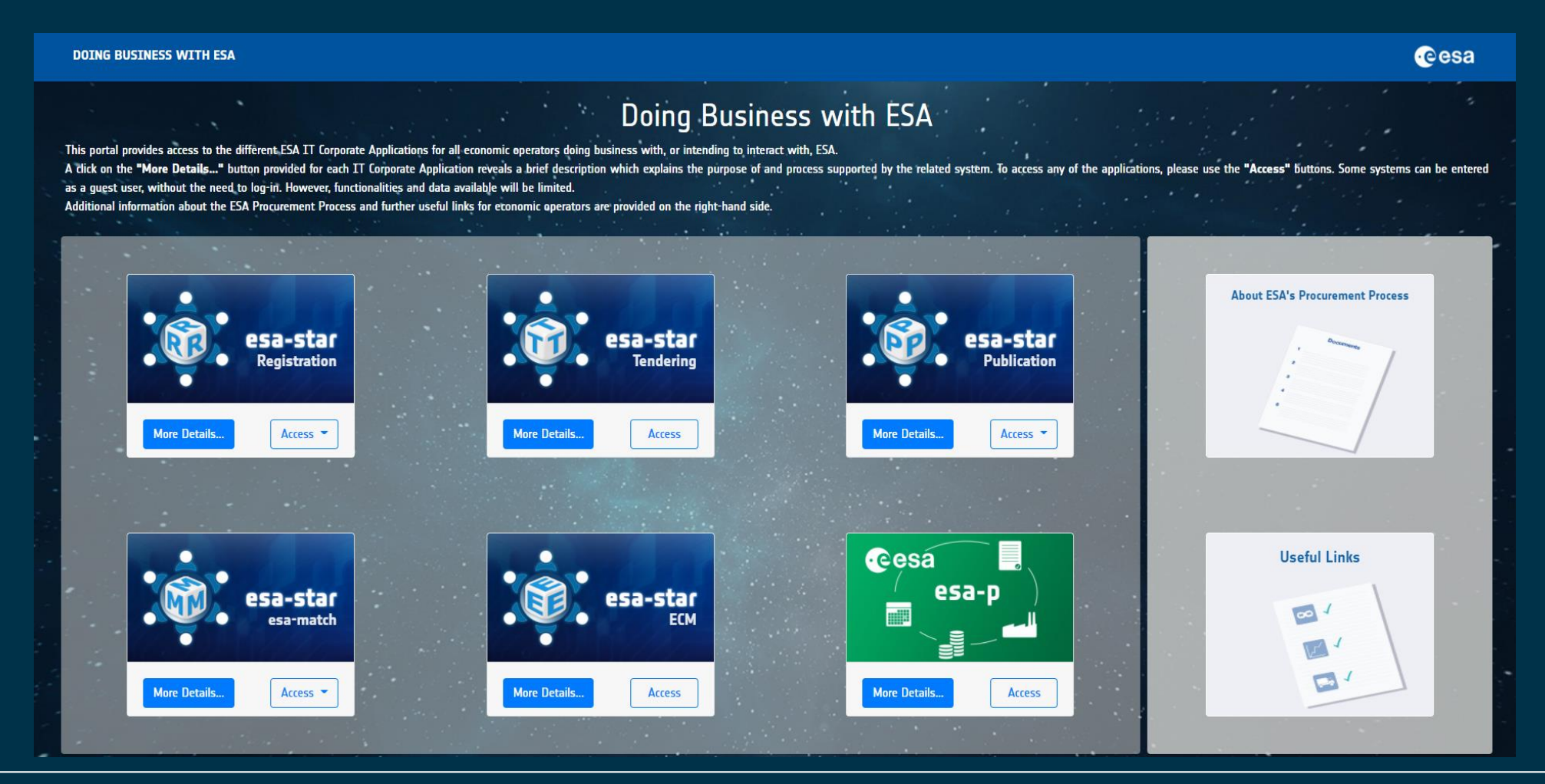

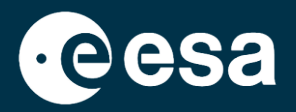

#### The three new modules that joined the esa-star system are:

esa-star

esa-star esa-match

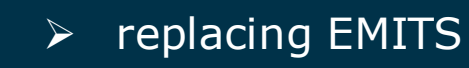

> a new matchmaking tool

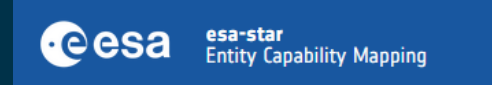

- developed for D/TEC and supporting the European Space Technology Harmonisation process for entity competences and products.
  - Capability data are entered and managed by entities in the esa-star Registration and esa-match systems. Part of the Harmonisation process is then handled digitally in ECM.

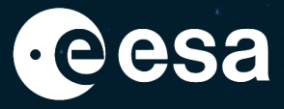

# esa-match

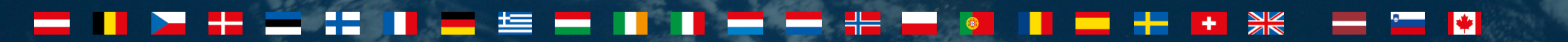

### esa-match: OBJECTIVES

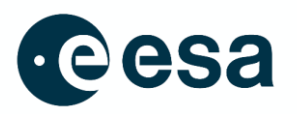

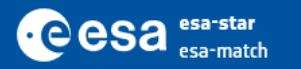

esa-match is the Agency's new matchmaking tool. Its main objectives are to:

- support entities in their networking and visibility efforts and help them showcase their products, services and experience
- facilitate partnering, teaming and cooperation between companies, especially SMEs, and key partners and customers
- bring together (potentially unknown) products or services and (latent) needs
- help entities to become involved in ESA programmes and develop their space business

### esa-match: ACCESS

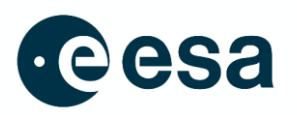

- all entities, registered and validated by ESA in esa-star Registration, from ESA Member States, Associate States, Cooperating States and EU Member States have their own profiles in esamatch (both Legal Entities and Business Units). Profiles are created automatically.
- The application is accessible to:
  - **Guest users**: without the need to log-in. Only the **public part** of the esa-match Directory and the entity profile pages are accessible
  - esa-star registered entities and associated users (access to the internal part of esamatch, including the esa-match Directory, the Marketspace, the Tenders area and the Match area)
  - **ESA users and Delegates** (access to the **internal part** of esa-match)

## esa-match: FOR GUEST USERS

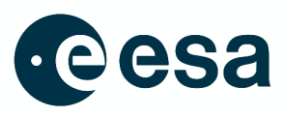

The <u>public part</u> of the application can be accessed by Guest Users, without the need of log-in.

- Functionalities and data available are limited. Access is provided to:
  - a set of statistics
  - the search functionality in the esa-match Directory and the esa-match profile pages (limited to information made public by entities)

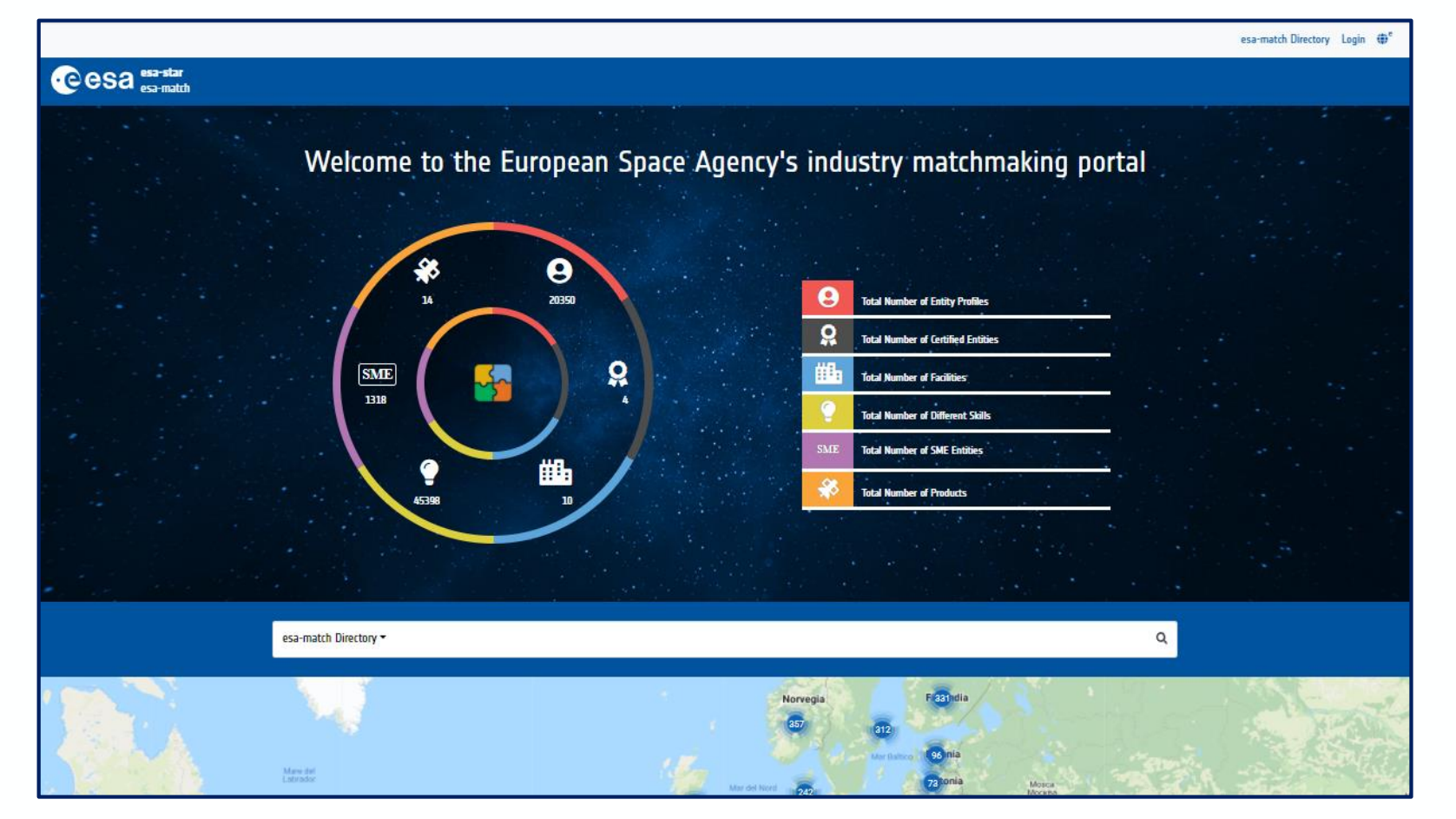

### esa-match: INTERNAL HOMEPAGE (for registered users)

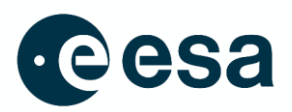

> The internal part of the application can be accessed after a successful login.

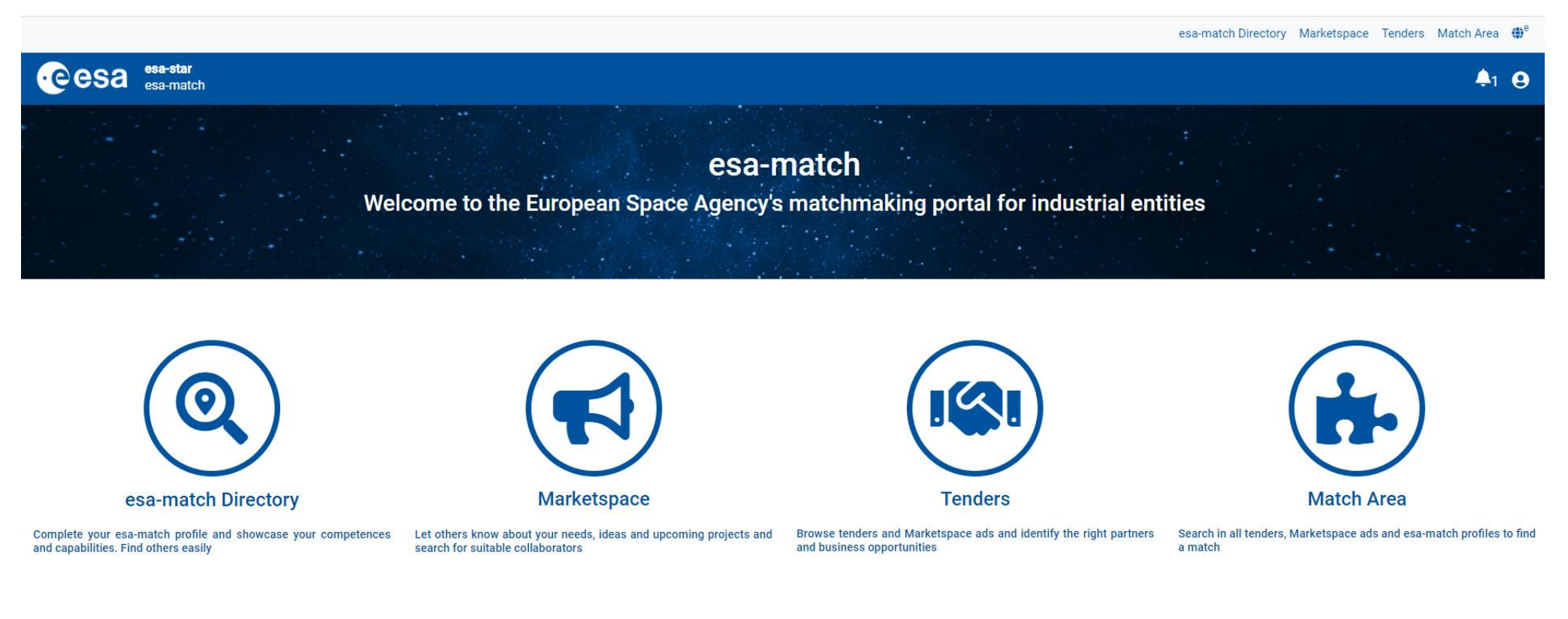

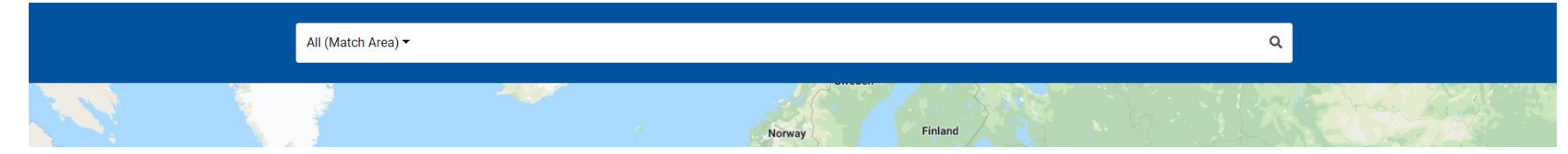

## esa-match: FEATURES (internal part)

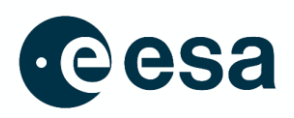

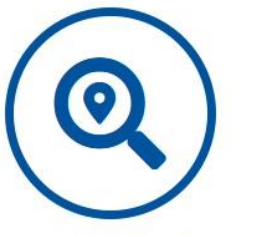

- Area to a
- esa-match Directory

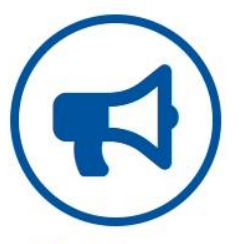

Marketspace

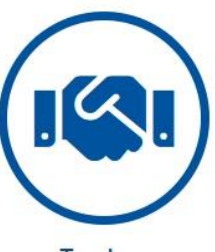

- Tenders
- Match Area

#### esa-match Directory

- Area to search in all entity profiles. Options to search, filter, display entity locations on a map, etc
- Marketspace
  - Area where entities can place "ads" (and link them to tenders) to look for partners and collaborators
  - "I'm looking for" + "I offer"
- Tenders area
  - Area where entities can search for matching tenders in open competition and ESA Interacts (a new ESA Publication feature)
  - Option to find suitable "matches" (depending on competences set, country, etc)
- Match Area
  - Area where entities can search in all tenders, Marketspace ads and esa-match profiles to find a match
- "Lounge area" (communications area)
  - An entity's private virtual room where conversations with other entities can take place.

### esa-match: ENTITY PROFILE PAGE

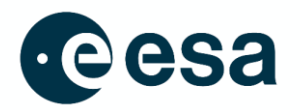

esa-match Directory Marketspace Tenders Match Area 🌐

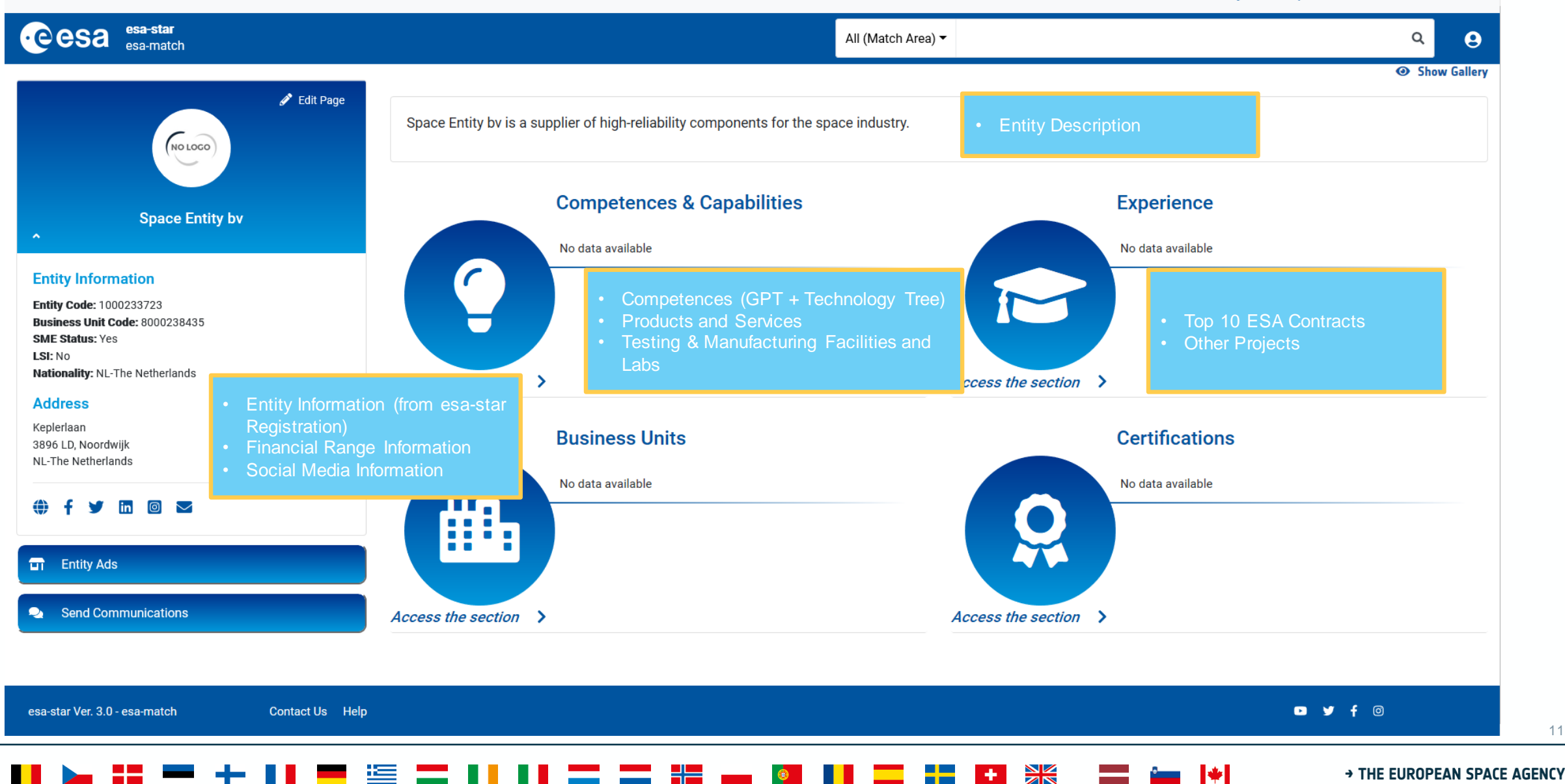

#### esa-match: LINK TO ECM

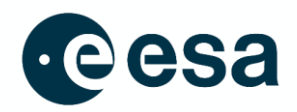

#### My Entity Profile esa-match Directory Marketspace Tenders Match Area $\textcircled{P}^e$

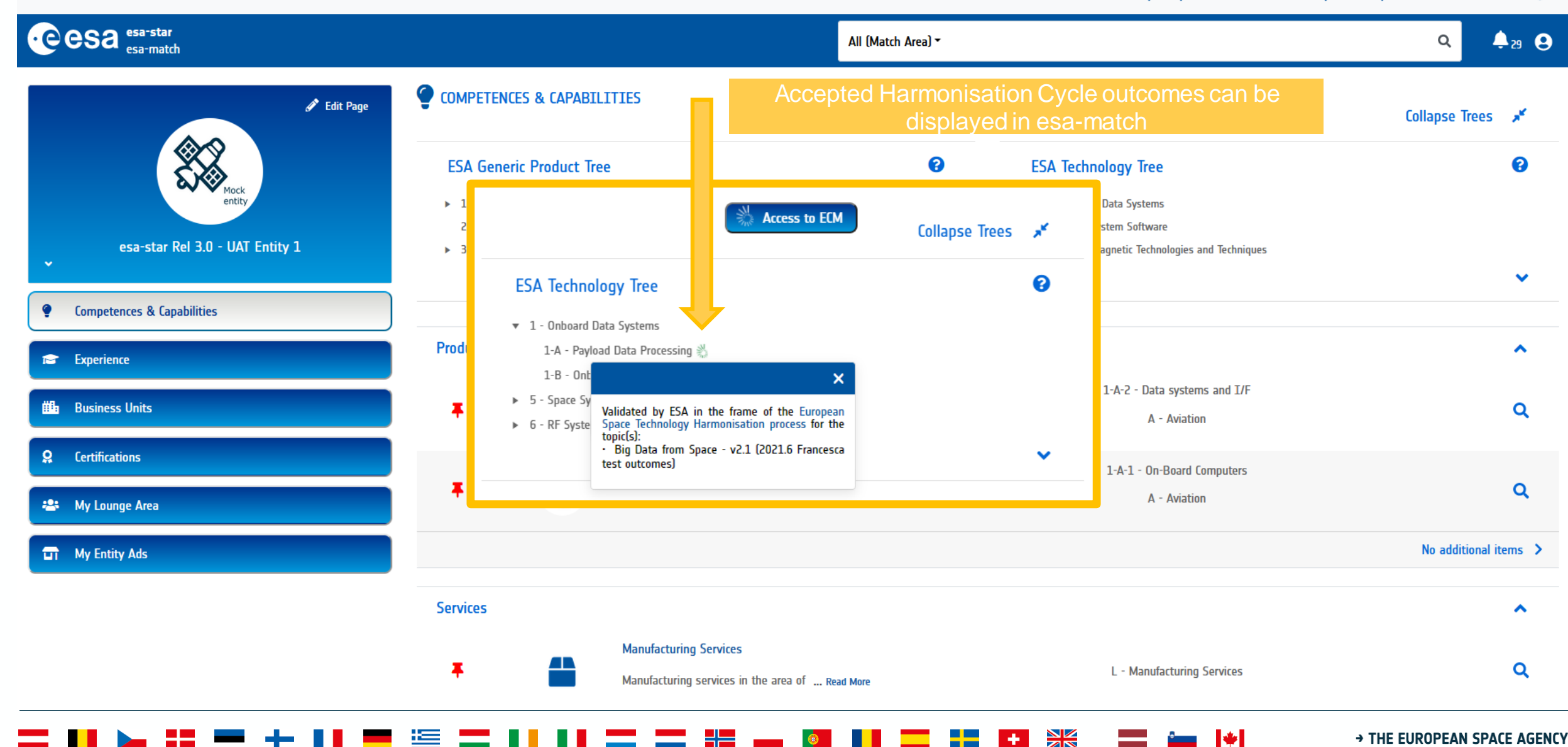

### esa-match: DIRECTORY

- > To search in all entity profiles in esa-match
- Entities are displayed in different views, e.g.:
  - As a list
  - As an interactive map (by clicking on "Show Map")
- > Search options:
- Free text search
- Search along a list of predefined criteria (e.g. Filters: country, SME, LSI, Entity
  - Competences, etc)

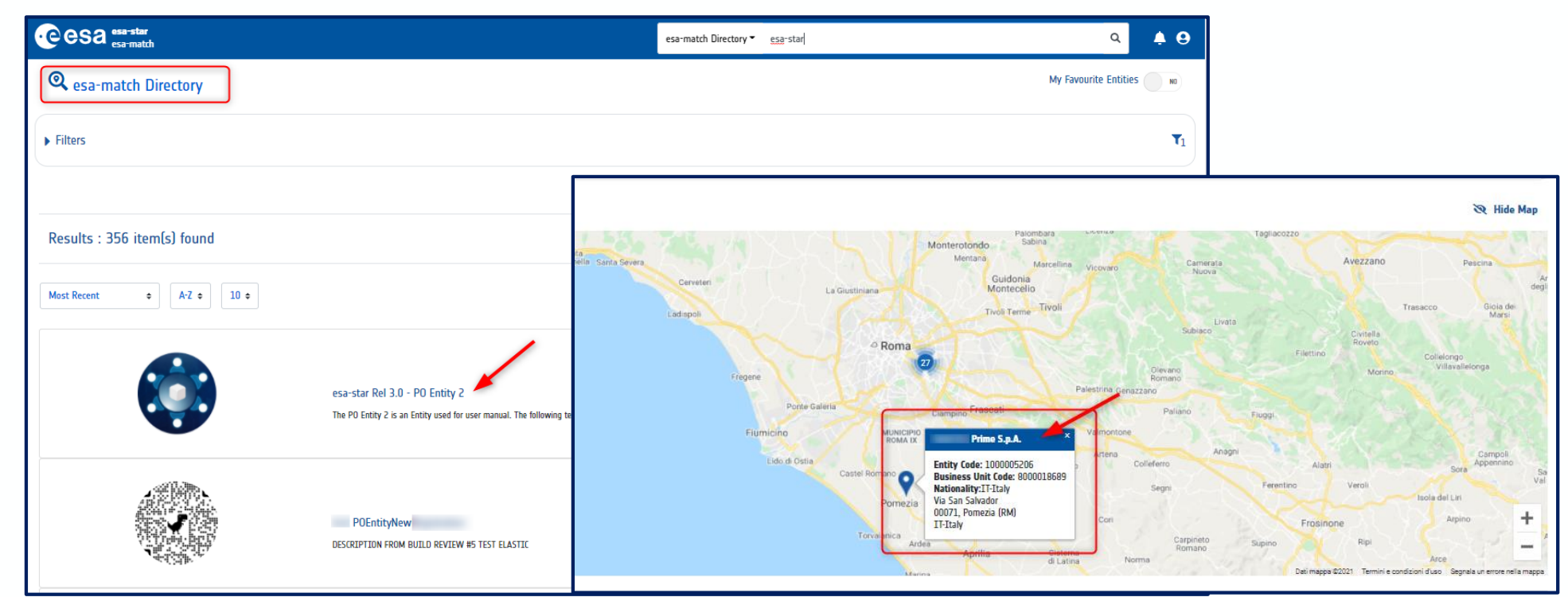

Show Map

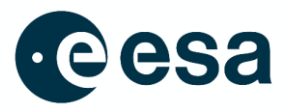

## esa-match: MARKETSPACE I

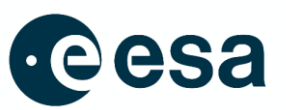

11 2

My Sentinel-5 Ad

We are looking for a consortium member

- Feature to search for partners and  $\geq$ collaborators via ads
- Possibility to respond to ads via the tool  $\geq$

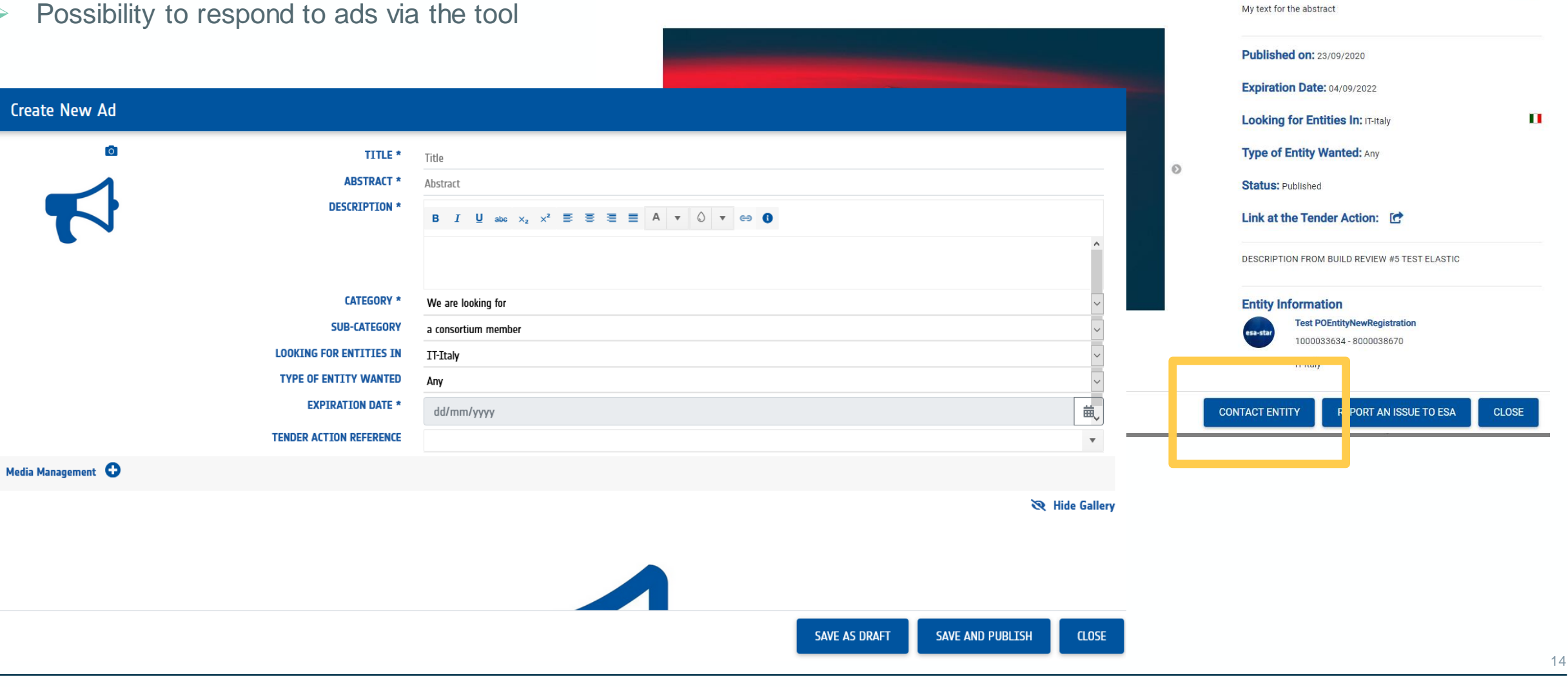

\*

Ad Details

#### esa-match: MARKETSPACE II

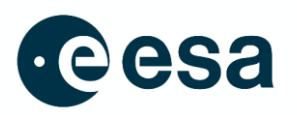

- 1) Full-text search
- 2) Mark one or more items as favourites
- 3) Filter the list
- 4) Change the layout
- 5) Sort the list
- 6) Export the list to an Excel file
- Access the details of an item by clicking on its title.

|                                 |                                                |                                                                                                    | My Entity Profile esa-match Directory Mar                 | <b>ketspace</b> Tenders Match Area $\oplus^e$ |
|---------------------------------|------------------------------------------------|----------------------------------------------------------------------------------------------------|-----------------------------------------------------------|-----------------------------------------------|
| esa-match                       |                                                | Marketspace -                                                                                      |                                                           | ۹ 🔺 🖯                                         |
| Aarketspace                     | 3                                              |                                                                                                    | My Favour                                                 | ite Ads NO My Ads                             |
| ▼ Filters                       |                                                |                                                                                                    |                                                           | <b>T</b> 1                                    |
| Category                        | Sub-Category                                   | Entities                                                                                           | Looking for Entities In 😮                                 |                                               |
| □ We are looking for □ We offer |                                                |                                                                                                    |                                                           |                                               |
|                                 |                                                |                                                                                                    |                                                           |                                               |
|                                 | _                                              |                                                                                                    | _                                                         |                                               |
| Publication Date: From          |                                                | Expiration Date: From                                                                              |                                                           |                                               |
| dd/mm/yyyy                      | dd/mm/yyyy                                     | dd/mm/yyyy                                                                                         | dd/mm/yyyy                                                |                                               |
|                                 |                                                |                                                                                                    |                                                           |                                               |
| Too of Fathe Washed             | Contrar .                                      |                                                                                                    |                                                           |                                               |
| lype of Entity Wanted           | Status                                         |                                                                                                    |                                                           |                                               |
|                                 | 1 Selecteu                                     |                                                                                                    |                                                           |                                               |
|                                 |                                                |                                                                                                    | _                                                         |                                               |
|                                 |                                                |                                                                                                    | Tx (                                                      | Reset T Apply                                 |
|                                 |                                                |                                                                                                    |                                                           |                                               |
| Results : 25 item(s) found      |                                                |                                                                                                    | 6                                                         | Export in Excel                               |
|                                 |                                                |                                                                                                    |                                                           |                                               |
|                                 |                                                |                                                                                                    |                                                           |                                               |
| litte                           |                                                |                                                                                                    | 4                                                         |                                               |
|                                 |                                                |                                                                                                    | Entity Name: esa-star Rel 3.0 - Entity 4                  |                                               |
| a consortium member             | Space debris - Tim<br>Sur planet is surrounded | ie to Act<br>d by thousands of artificial satellites, which every day bring internet connectivity, | Entity Code: 1000033803<br>Business Unit Code: 8000038909 |                                               |
| Δην Γριμητιγ                    | T 7 nobile plane data, GPS plate.              | location services, weather updates, entertainment and more, to people around the                   | Status: Published                                         | <sup>ы</sup> 2                                |
| Any Entity Type                 | • •                                            |                                                                                                    | Expiration Date: 04/11/2022                               |                                               |
| Ä                               | 3333333                                        |                                                                                                    | Entity Name: esa-star Rel 3.0 - Entity 4                  |                                               |

### esa-match: TENDERS I

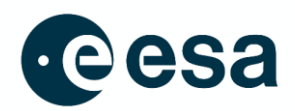

| I Cenders                                                                                                    |                                                               | Search for: Tender Actions ESA Interacts       |                                                                                                    |                                                                                                    |
|----------------------------------------------------------------------------------------------------|---------------------------------------------------------------|------------------------------------------------|----------------------------------------------------------------------------------------------------|----------------------------------------------------------------------------------------------------|
| ✓ Filters         Country(ies)       Programme Reference         ✓       ✓         Open Date: From       To         dd/mm/yyyy       m | Directorate                                                   | To<br>dd/mm/yyyy                               |                                                                                                    |                                                                                                    |
| Product Keywords                                                                                                    | Techno<br>COSA esa-star<br>esa-match<br>My Favourites Tenders |                                                | My Entity Pr<br>Tenders ▼                                                                                                    | ofile esa-match Directory Marketspace Tenders Match Area 🌐                                                                                                    |
| Status Tender Action Type                                                                                                    | My Tender Actions Views<br>My ESA Interacts Views             | Filters                                        |                                                                                                    | Search for: Tender Actions ESA Interacts                                                                                                    |
|                                                                                                    |                                                               | Results : 34 item(s) found         Most Recent |                                                                                                    |                                                                                                    |
|                                                                                                    | <                                                             |                                                | SC FOR SPRINT The project objectives involve the development of an integrated combination of opto-electronic control technology and optical sub-systems based on high finesse ultra-low-expansion glass optical cavitiRead More                       | ESA Tender Actions Creater Control of Control of Contro |
|                                                                                                    |                                                               | TENDER OPPORTUNITY<br>INTENDED                 | TELESCOPE MIRROR STRUCTUR<br>To demonstrate the capability of manufacturing a full sized Athena mirror structure compatible with the functional<br>and interface requirements of the mission. To perform environmental tests to: - verif<br>Read More | ESA Tender Actions  Tender Action Number: 1:10165 Tender Action Status: Intended Program Reference: CTP - General                                                                                                    |
|                                                                                                    |                                                               | TENDER OPPORTUNITY                             |                                                                                                    |                                                                                                    |

### **TENDERS**

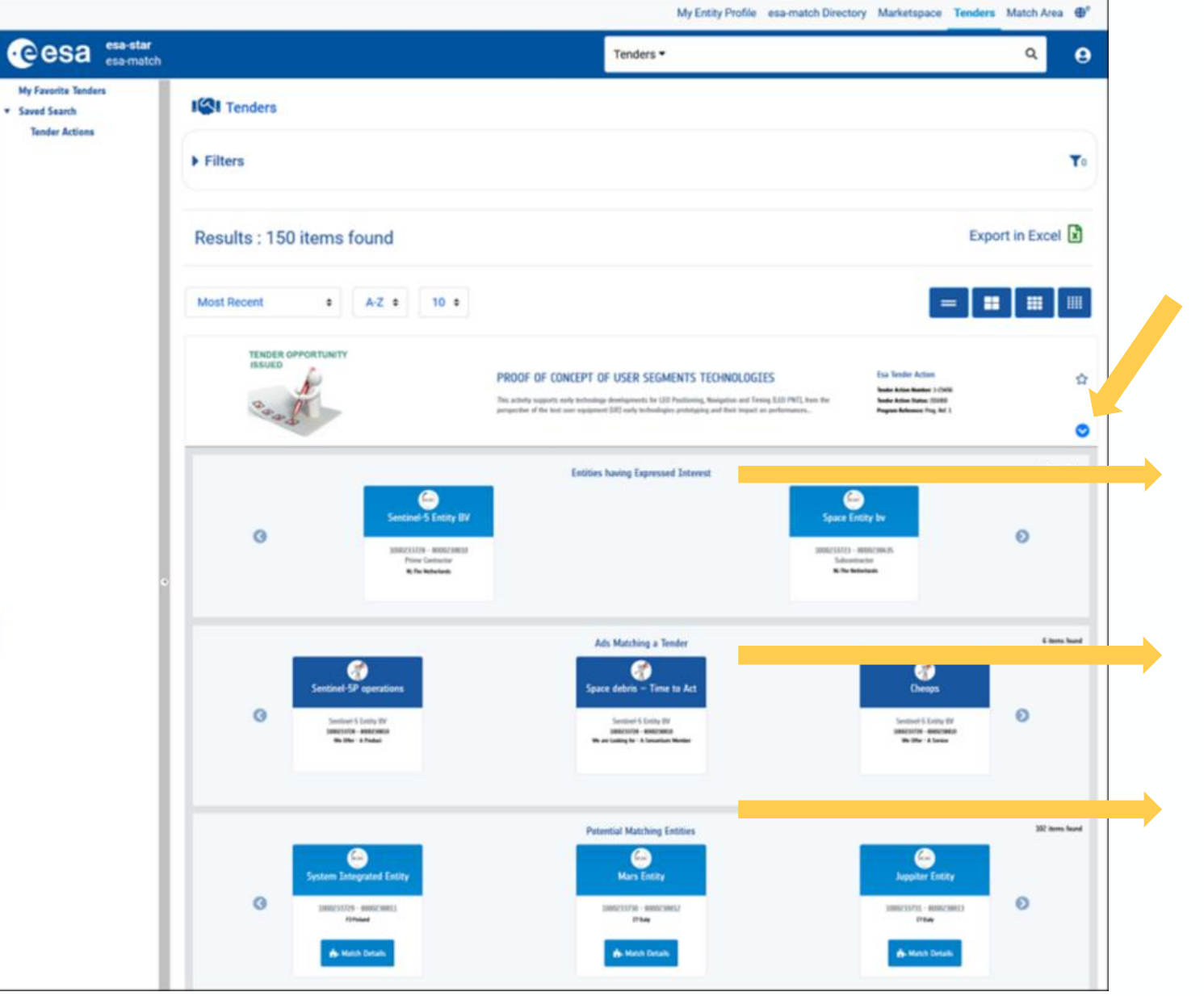

+

\*

# eesa

#### Expressions of Interest

This section shows all entities that have expressed interest in this particular tender (via esa-star Publication)

Ads linked to the Tender This section shows all ads in the Marketspace linked to the tender which were placed by entities

#### Other Matching Entities

This section shows entities with matching Countries, Product and Technology keywords, identified automatically by the system

#### esa-match: LOUNGE AREA

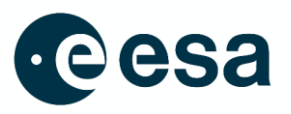

- The Lounge Area is a private virtual room of an entity where conversations with other entities can take place.
- Conversations in the Lounge Area are visible only to authorised users of the entities involved in the conversation.

| Conversations Area                     | <b>TEST 128.5 (?)</b><br>desc |                                                          |
|----------------------------------------|-------------------------------|----------------------------------------------------------|
| Try again                              | TUESDAY, JULY 7, 2020         | Conversation Participants X                              |
| Prova                                  | sharepoint                    |                                                          |
|                                        | MM Open Actions List.xlsx     | Participating Entities 1                                 |
| My First Conversation for the Sprint 4 |                               | LUTRA CONSULTING (1000013396 - 800000006) 🛅              |
|                                        |                               | Pending Invitations 1                                    |
| Cap Communication                      |                               | ESTEIN - ESTUDIO DE INGENIERIA (1000000169 - 8000013791) |
| 0 TEST 128.3                           |                               |                                                          |
|                                        |                               | Rejected Invitations 0                                   |
| n TEST 128.5                           |                               | Leaving Entities 0                                       |
| n TEST 128.9                           |                               | Removed Entities                                         |
| ∩ TEST 129.02                          |                               | My Entity User Invited 0                                 |
| 1 TEST 128.4                           |                               |                                                          |
| Cap Communication                      | Type a message                |                                                          |

# **TRAINING AND INFORMATION MATERIAL**

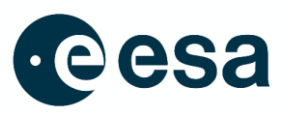

- Training and information materials are available at: <u>https://esastar-esamatch-ext.sso.esa.int/help</u>
- Introductory sessions for industry are currently offered as webinars. Registration is possible via the <u>ESA</u> <u>Learning Hub</u>.
- An esa-match FAQ page can be accessed at: <u>https://learninghub.esa.int/content/esa-match-faqs</u>
- Watch the esa-match animation here